1.1版

教育委員会での利用を念頭にしたWindows版デイジーポッド3.1(β版)をご試用頂く手順および運用上の 注意点を以下に簡単にご説明します。

## ■ 特性

- iFilterに対応するために、提供システムの教育委員会用接続先を指定できるような機能拡張
- 複数のWindowsログオンアカウントで利用できるような機能拡張

## ■ アカウントについて

各アカウントにはそれぞれ個別のログイン名とパスワードが発行されます。詳細は日本障害者リハビ リテーション協会様へお尋ね下さい。

# ■ インストールと初期設定

各学校で使用するPCに、Windows版デイジーポッドを管理者権限でインストールします。 その後、管理者権限にてWindows版デイジーポッドの設定用プログラムである「デイジーポッド管理 者用設定」(今回新規に開発)を起動し、各設定と生徒用アカウントでのログインを行っていただきま す。(設定された情報は、他のWindowsログオンアカウントでも参照できる形でPCに保存します)

設定内容については次の情報を指定していただく予定です。

#### ◆ サーバ接続

デイジー教科書ダウンロードサービスへの接続方法を指定します。

- () 直接接続
- (\*) Internet Explorerの設定を使用 ←★要確認
- ()手動プロキシ設定 プロキシアドレス:[]ポート番号:[]]
- [/] 教育委員会用接続先の利用 ←★iFilterを使用する場合はチェックが必須です。

## ◆ ZIPデータ

デイジー教科書ダウンロードサービスよりダウンロードしたZIP形式のファイルの扱いを設定します。

- ()ZIPファイルを保持
- (\*) データの展開後にZIPファイルを削除 ←★iPadでの利用が不要の場合
- []再生画面の一覧にZIPファイルの番号を表示 →★iPadでの利用が不要の場合

# ◆ データの保存先

保存先: [C:¥DaisyPod3]

←★ データの保存先はC:ドライブ直下がデフォルトですが、適宜データを保存する先のフォルダ を指定してください。デイジーポッドを利用する全てのWindowsログオンアカウントで、読 み書きが行える必要があります。

「デイジーポッド管理者用設定」で設定を行った後、一般利用者のWindowsログオンアカウントで デイジーポッドを起動すると、[設定]ダイアログの上記項目は、「デイジーポッド管理者用設定」 での設定内容を優先するため設定内容はグレーアウトされて変更が行えません。

- Windows版デイジーポッド3.1(β版)のインストール
  - 注意) 管理者あるいはインストール権限のあるアカウントで行って下さい。権限のないアカウントの 場合アクセス権に関するダイヤログが表示され実行できませんのでご注意下さい。
  - 1. ZIPファイルを展開し、展開したフォルダ内にある「setup.exe」ファイルを開きます。

| <ul> <li>□ ↓ □</li> <li>□ ↓ ↓ ↓ ↓ ↓ ↓ ↓ ↓ ↓ ↓ ↓ ↓ ↓ ↓ ↓ ↓ ↓ ↓ ↓</li></ul>       | -3.1.0<br>表示                                                  |                                                                                                |                                              | - 0                         |
|---------------------------------------------------------------------------------|---------------------------------------------------------------|------------------------------------------------------------------------------------------------|----------------------------------------------|-----------------------------|
| ← → * ↑ → u2                                                                    | 2 » ダウンロード » daisypod-                                        | 3.1.0                                                                                          | ڻ ~                                          | daisypod-3.1.0の検索           |
| <ul> <li>オ クイック アクセス</li> <li>■ デスクトップ</li> <li>オ グンロード</li> </ul>              | 名前<br>DotNetFX40Client<br>vcredist_x86<br>WindowsInstaller3_1 | 更新日時<br>2017/01/13 11:45<br>2017/01/13 11:45<br>2017/01/13 11:46                               | 種類<br>ファイル フォルダー<br>ファイル フォルダー<br>ファイル フォルダー | <del>9</del> 1X             |
| <ul> <li>※キュメント *</li> <li>■ ピクチャ *</li> <li>■ ピデオ</li> <li>♪ ミュージック</li> </ul> | i setup.exe<br>Setup.msi<br>ファイ<br>ファイ<br>ファイ<br>ファイ<br>サイ    | 2016/12/29 13:43<br>(ルの説明: Setup<br>(ルパージョン: 10.0.30319.<br>な日時: 2016/12/29 13:43<br>ズ: 432 KB | アプリケーション<br><sup>+</sup> Vindows インストー:<br>1 | 433 KB<br>ラー パッケージ 7,987 KB |

2. 「デイジーポッド3.1セットアップウィザードへようこそ」ダイヤログの【次へ】ボタンをクリ ックします。

| 🖟 デイジーポッド 3.1                        |                            | <u></u>                  | □ ×              |
|--------------------------------------|----------------------------|--------------------------|------------------|
| デイジーボッド 3.1 セット                      | アップ ウィザード                  | へようこそ                    | 5                |
| インストーラーは デイジーボッド 3                   | 1 をインストールするたり              | カに必要な手順を示し               | ます。              |
| この製品は、著作権に関する法律。<br>または一部を無所で複製したり、無 | ちよび国際条約により保<br>街で複数物を領布する。 | 護されています。この<br>と 茎作権の侵害とな | 製品の全部<br>1ますので~~ |
| 注意ください。                              |                            |                          | 54 7 07 CC       |

3. 「インストールフォルダの選択」ダイヤログの【次へ】ボタンをクリックします。

|                                       | の進入                                  |                       |
|---------------------------------------|--------------------------------------|-----------------------|
| シストーラーは次のフォルダーへ                       | 、デイジーポッド 3.1 をインス                    | いールします。               |
| このフォルダーにインストールする<br>・ールするには、アドレスを入力す? | にコま[〕次へ]をクリックしてくた<br>るか[参照]をクリックしてくだ | ざい。別のフォルダーにインス<br>さい。 |
| フォルダー( <u>E</u> ):                    |                                      |                       |
| C:¥Program Files (x86)¥JSRPE          | )¥DaisyPod3¥                         | 参照(R)                 |
|                                       |                                      | ディスク領域(D)             |
|                                       |                                      |                       |
| デイジーポッド 3.1 を現在のユーザ                   | ー用か、またはすべてのユーザ、                      | -用にインストールします:         |
| デイジーボッド 3.1 を現在のユーザ<br>● すべてのユーザー(E)  | ー用か、またはすべてのユーザ・                      | -用にインストールします:         |

4. 「インストールの確認」ダイヤログの【次へ】ボタンをクリックします。

| 🗑 デイジーポッド 3.1          |          | <u></u> |    | ×      |
|------------------------|----------|---------|----|--------|
| インストールの確認              |          |         |    | 5      |
| デイジーボッド 3.1 をインストールする準 | 備ができました。 |         |    |        |
| [次へ]をクリックしてインストールを開始   | してください。  |         |    |        |
|                        |          |         |    |        |
|                        |          |         |    |        |
|                        |          |         |    |        |
|                        |          |         |    |        |
|                        |          |         |    |        |
|                        |          |         |    |        |
|                        |          |         |    |        |
|                        |          |         |    |        |
|                        | キャンセル    | < 戻る(B) | 次/ | ∖(N) > |

※ 権限のないアカウントで実行した場合は以下の警告ダイヤログが表示されますので管理者 あるいはインストール権限のあるユーザ名とパスワードを入力してインストールを行って 下さい(ご不明な場合はシステム管理者へお尋ね下さい)。

| ユーザー アカウント制                                                            | 御                                                                         |                            | ×   |
|------------------------------------------------------------------------|---------------------------------------------------------------------------|----------------------------|-----|
| この不明な発<br>えることを許                                                       | ≗行元からのア.<br>可しますか?                                                        | プリがデバイスに変更                 | 「を加 |
| C:¥Users¥u2<br>¥daisypod-3<br>発行元: 不明<br>ファイルの入手先<br>詳細を表示<br>統行するには、智 | ¥Downloads<br>:1.0¥Setup.msi<br>:: このコンビューター上<br>管理者のユーザー名と<br>ザー名<br>フード | のハード ドライブ<br>パスワードを入力してくださ | ١,  |
| ドメイン                                                                   | ): 110110-07                                                              |                            |     |
| la                                                                     | tu                                                                        | いいえ                        |     |

 5. 上記4.を実行後「インストールが完了しました。」ダイヤログが表示され、Windows版デイジー ポッド3.1(β版)のインストールが完了するとデスクトップにWindows版デイジーポッド3.1(β 版)およびデイジーポッドジュニアのアイコンが追加されます。続いてWindows版デイジーポッド 3.1(β版)の設定および通信環境の設定を行って下さい。

| デイジーポッド 3.1 は正しく・ | インストールさ | れました。 |  |  |
|-------------------|---------|-------|--|--|
| 冬了するには、[閉じる]をク    | リックしてくだ | さい。   |  |  |
|                   |         |       |  |  |
|                   |         |       |  |  |
|                   |         |       |  |  |
|                   |         |       |  |  |
|                   |         |       |  |  |
|                   |         |       |  |  |

Windows版デイジーポッド3.1(β版)の各種設定

利用者が勝手に設定を変更できないように管理者で一括して設定を行うことができます。そのために は、デイジーポッド3管理者用設定のプログラムを起動します。

- 注意) 管理者あるいはインストール権限のあるアカウントで行って下さい。権限のないアカウントの 場合アクセス権に関するダイヤログが表示され実行できませんのでご注意下さい。
- 6. サーバ接続などの設定を行います。タスクバーにあるWindowsマークをクリックして「デイジー ポッド3」部分をクリック・展開後「デイジーポッド3 管理者用設定」を選択します。

|   | <u>t</u>                                 |
|---|------------------------------------------|
|   | <b>运</b> 接続                              |
|   | 🔅 設定                                     |
|   | τ                                        |
|   | 📕 デイジーポッド3 へ                             |
|   | 🧟 デイジーポッド 3                              |
|   | 🧟 デイジーポッド 3 管理者用設定                       |
|   | デイジーポッド 3 ジュニア                           |
|   | 🔆 天気                                     |
|   | 電卓                                       |
| 8 | la la la la la la la la la la la la la l |
| ۵ | 🛉 ແປອເ                                   |
| Φ | ふ<br>                                    |
|   | 何でも聞いてください                               |

※ 権限のないアカウントで実行した場合は以下の警告ダイヤログ(例:下図)が表示されます ので管理者あるいはインストール権限のあるユーザ名とパスワードを入力してインストー ルを行って下さい(ご不明な場合はシステム管理者へお尋ね下さい)。

| <sup>ユーザー アカウント制御</sup><br>この不明な発行元からのア<br>えることを許可しますか?                    | ×<br>プリがデバイスに変更を加              |
|----------------------------------------------------------------------------|--------------------------------|
| Admin.exe<br>発行元: 不明<br>ファイルの入手先: このコンビューター_<br>詳細を表示<br>続行するには、管理者のユーザー名。 | 上のハード ドライブ<br>とパスワードを入力してください。 |
| タ<br>上-ザー名<br>パスワード<br>ドメイン:                                               | 11107                          |
| 1461                                                                       | UUUX                           |

「デイジーポッド3管理者用設定」ダイヤログにある【設定開始】ボタンをクリックします。(後日、設定を解除する場合は『設定解除』ボタンをクリックすると解除されます。なお、操作を中断する場合は閉じるマークあるいは【終了】ボタンをクリックします。)

| かれまれ のいいに オー・・・・・ ロ パート・・フィ            | カウントでデイジーポッド3を使用      | するための設定を | 行います。        |  |
|----------------------------------------|-----------------------|----------|--------------|--|
| fggggywindowsロクオンア                     | System is not educing |          |              |  |
| *ggxのWindowsロジオンアカ<br>一つのWindowsログオンアカ | ウントでのみ使用する場合には、       | この設定は不要  | です。          |  |
| *£€x0Windowsログオンアカ<br>一つのWindowsログオンアカ | ウントでのみ使用する場合には、       | この設定は不要  | <b>ਦ</b> ੱਤੇ |  |

- 8. 「サーバ接続」タブ内にある接続先から「コンテンツフィルタ用接続先1」を選択し【OK】ボタンをクリックします。
  - ※ 「ZIPデータ」および「データの保存先」について設定あるいは設定変更する場合はそれぞ れのタブを選択して設定/再設定して下さい。詳細は「活用マニュアル~デイジー教科書を 使ってみよう!/P60~P62を参照して下さい。設定開始後デイジーポッドを起動するとこち らの各設定タブは表示されなくなりますのでご注意下さい。

| デ <mark>イジーポッド</mark> 3 管理者用設定                |          |
|-----------------------------------------------|----------|
| サーバ接続 ZIPデータ データの保存先                          |          |
| デイジー教科書ダウンロードサービスへの接続方法を指定します。                | ネットワーク検証 |
| ○ 直接接続                                        |          |
| ● Internet Explorerの設定を使用                     |          |
| ○ 手動ブロキシ設定                                    |          |
| プロキシアドレス:                                     | 术一下母号:   |
| 接続先: コンテンツフィルタ用接続先1 ~<br>標準<br>コンテンツフィルタ用接続先1 |          |
| OK                                            | Fャンセル    |

9. 「デイジー教科書ダウンロードサービスに接続」ダイヤログにあるログイン名とパスワードを入 力して【ログイン】ボタンをクリックします。(デモユーザー例 ログイン名:10025 パスワ ード:12345678→【ログイン】)

| ログイン名: |  |  |
|--------|--|--|
|        |  |  |
| パスワード  |  |  |

10. 「複数のWindowsログオンアカウントでデイジーポッド3を使用するための設定が完了しました。」 ダイヤログが表示されます。

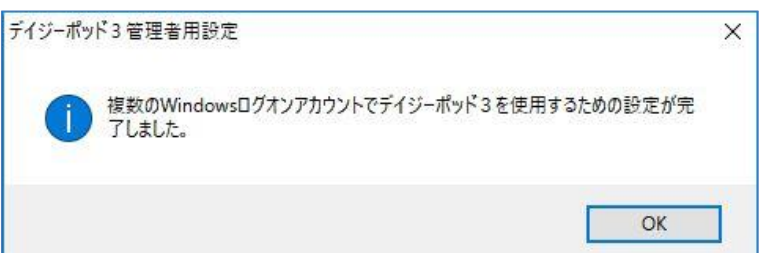

11. デスクトップにある「デイジーポッド3」アイコンを開きます。

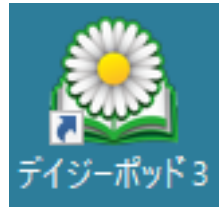

12. デイジーポッド3起動時は再生タブ画面が表示されますのでダウンロードタブをクリックしてデ イジー教科書をダウンロードして下さい。操作については「活用マニュアル~デイジー教科書を 使ってみよう!/5. デイジー教科書を受け取るP26~P28、6. デイジー教科書を再生するP41~ P54/P58~P60/P63~P64を主に参照して下さい。

| 🗟 デイジーポッド | 3 [C:¥DaisyPod3] |       |          | – 🗆 X   |
|-----------|------------------|-------|----------|---------|
| 之言        | ⋒⋰⋥⋤⋺∊⋕          |       | 設定       | 1.1J    |
|           |                  |       | 利用者変更    | バージョン情報 |
| 利用牛       | 度: H28年度         |       |          | 終了      |
| 再生        | ダウンロード           | 戸山太郎  |          |         |
| 教科書: H2   | 8 小学4 国語 - ごんぎつね | - りハ協 |          | ~       |
| ページ ル     | ピ CB 版           |       | <u> </u> |         |
|           |                  |       |          |         |
|           |                  |       |          |         |
|           |                  |       |          |         |
|           |                  |       |          |         |
|           |                  |       |          |         |
|           |                  |       |          |         |
|           |                  | 再生    |          |         |

13. デイジーポッド3画面上の【設定】をクリックすると再生ソフトウェアの設定ができます。内容 については「活用マニュアル~デイジー教科書を使ってみよう!/P61を参照して下さい。)

|                                 |        |      | - 🗆 X                                                                                                    |
|---------------------------------|--------|------|----------------------------------------------------------------------------------------------------|
| 名前: <b>デモユーザ</b><br>利用年度: H28年度 |        |      | 設定         ヘルフ           利用株式更         パージョン情報           終ア                                                                                                    |
| 再生                              | ダウンロード | 戸山太郎 | 設定                                                                                                    |
| 教科書: H28 小学4 国語 - ごんぎつね - リハ協   |        |      | 再生ソフトウェア                                                                                                    |
| ページ ANど C8 版                    |        |      | デイジー教科書を再生するソフトウェアを放定します。       外部のデイジー再生ソフトの実行ファイル.       〇・¥Program Files (x80)¥ANDS¥ANDSaxe       □ 書種デー気に含まれる EasyReader Express を使用する       □ 書種デー気に含まれる ChartyBookExpress を使用する |
|                                 |        | 再生   | 更新キャンセル                                                                                                    |